## PFP-S1-L3-Color-Wheel-manual

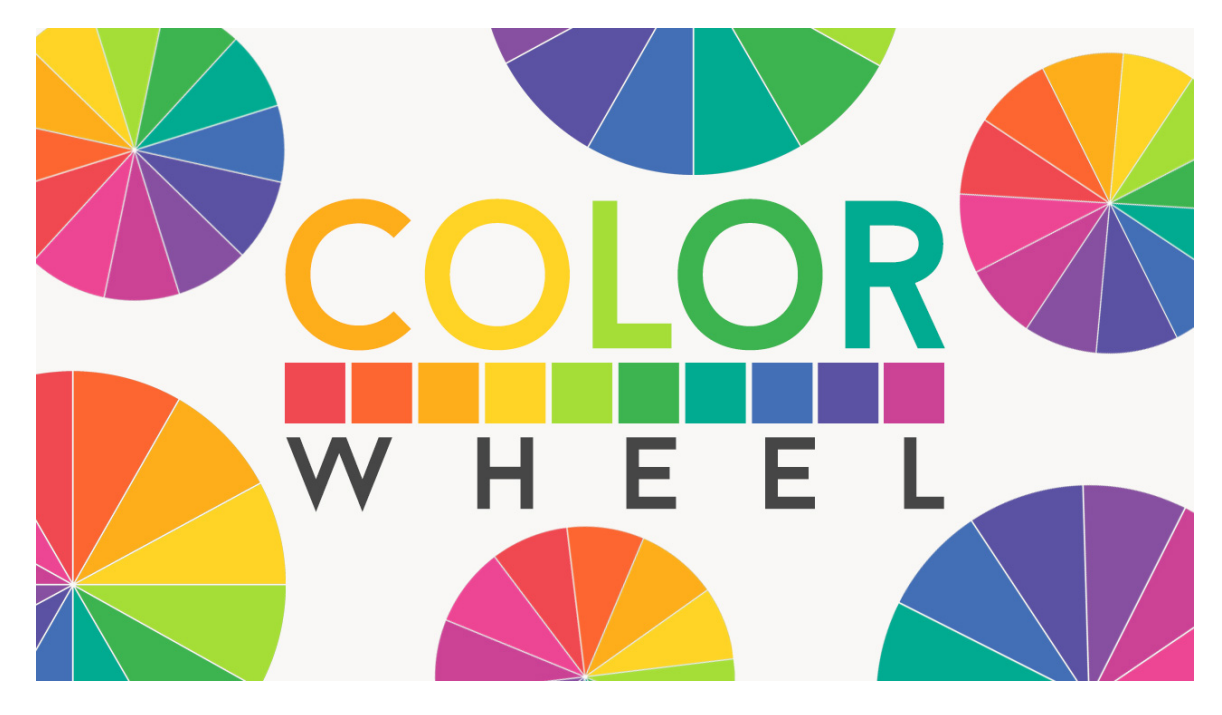

Lesson 3: Color Wheel and Assignment Manual © Syndee Rogers

This video was filmed in Photoshop Elements but the instructions are just the same in Adobe Photoshop unless where noted.

- Open the PFP\_ColorWheel-Temp.psd (File > Open) included in the Passion4Paperdownload folder.
- Make a duplicate copy, (File > Duplicate) (In Photoshop: Image > Duplicate) give it a name, and close the original.
- Open the PFP\_ColorWheel-Assignment.jpg (File > Open) included in you downloads folder to use as a reference.

Clip Items to Template Layers

- Gather photos, embellishments, papers, styles, patterns, drawings, etc. from your own stash to represent each color.
- Save these items into a folder, name it something like Paper-ColorWheel, in an easy to find location. Perhaps in your class downloads folder.
- Get the Move tool.
- Activate Section 1 in the Layers panel.
- Open a photo, embellishment, paper, style, pattern, drawing, (File > Open) to represent the color Orange.
- Activate the image, then click and drag over on top of the Section 1 of your Color Wheel template.
- Clip the image to the Section 1 layer by pressing Ctrl Alt G or (Mac: Cmd Option G).
- Continue the steps above to clip color coordinated images to each template section to represent each color on the Color Wheel.
- Optional: You can merge those two layers together if you like by pressing Control E (Mac: Command E).

Save Your Template

- Save your template (File > Save As) as a layered PSD in an easy to find location.
  Save a JPG to share on our private class Facebook group.

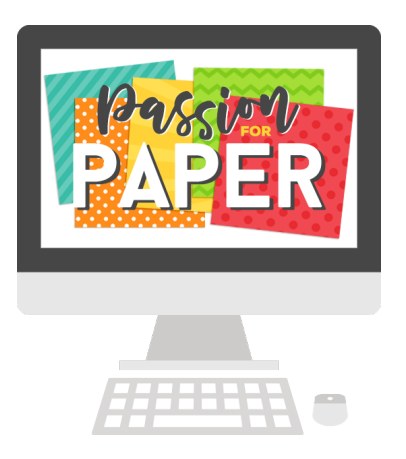